|      | DEFININDO SIGLAS DAS UNIDADES | MTC 01.01 - 05        |
|------|-------------------------------|-----------------------|
|      | LITOESTRATIGRÁFICAS – ENTRADA |                       |
| CPRM | DE DADOS NO GEOBANK VIA       | Folha nº 01           |
|      | <i>INTERNET</i> DAS BASES DE  | Follia II°01          |
|      | LITOESTRATIGRAFIA E           |                       |
|      | GEOCRONOLOGIA                 | Edição – 19 / 07 / 07 |

### 1 – FINALIDADE

1.1 – Esta Instrução que dispõe sobre o volume V – Definindo Siglas das Unidades Litoestratigráficas – Entrada de Dados no Geobank, tem por objetivo apresentar os procedimentos que deverão nortear a construção da letra símbolo das unidades cartografadas pelos trabalhos de mapeamentos nas escalas 1:100.000 e 1:250.000 advindos do projeto Geobrasil bem como a entrada dos dados via *Internet* dos dados de Litoestratigrafia e Geocronologia. No caso da base de Litoestratigrafia, a construção da letra símbolo, deve seguir a regra estabelecida pelo banco de dados GEOBANK, para que possa haver o estabelecimento de link entre as tabelas de dados provenientes da alimentação da base de Litoestratigrafia e os arquivos digitais.

## 2 - DEFININDO A LETRA SÍMBOLO

2.1 - Para a Base de Litoestratigrafia, o cadastramento das Siglas, que identificam as unidades no mapa, segue algumas premissas:

- a) O campo indexador entre o arquivo vetorial da litoestratigrafia e o GEOBANK será SIMB\_ESCALA. Por exemplo para os mapas na escala de 100.000 será SIMB\_100 e para os mapas na escala 1:250.000 será SIMB\_250.
- b) O código do símbolo da unidade está organizado na seguinte sequência: A para Arqueano, PP para Paleoproterozóico, MP para Mesoproterozóico, NP para Neopreoterozóico, K para Cretáceo, etc, segundo o padrão da Carta Estratigráfica Internacional do IUGS ou combinação das letras: AP – Arqueano a Paleoproterozóico; PMP – Paleo a Mesoproterozóico; MNP – Meso a Neoproterozóico. O número que segue a letra inicial, quando presente, representa cronologicamente a divisão do éon, era, período ou estágio.
- c) Quando a unidade é constituída por rochas ígneas, entre os códigos alfanuméricos iniciais (cronoestratigrafia) e as letras finais (nome da unidade), são inseridos símbolos que representam o tipo de magmatismo predominante descritos como: γ –Plutonismo félsico (granitóides); α Vulcânico félsico; β Vulcânico máfico; δ Plutonismo máfico; μ Plutonismo e vulcanismo ultramáfico; λ Plutonismo e vulcanismo alcalino.
- d) Quando há mais de um evento magmático, geralmente aplicado para rochas plutônicas félsicas (γ), são introduzidos números para representar as idades relativas (γ1, γ2, γ3, etc).
- e) Somente para rochas graníticas, quando conhecido o tipo genético de magmatismo da unidade, são incorporadas letras maiúsculas para representar os

| Manual TÉCNICO DA CPRM - SGB                | Vigência     | Rubrica Emitente |
|---------------------------------------------|--------------|------------------|
| SÉRIE A – GEOPROCESSAMENTO E<br>CARTOGRAFIA | 19 / 07 / 07 | (Concer          |

|      | DEFININDO SIGLAS DAS UNIDADES | MTC 01.01 - 05        |
|------|-------------------------------|-----------------------|
|      | LITOESTRATIGRÁFICAS – ENTRADA |                       |
| CPRM | DE DADOS NO GEOBANK VIA       | Folho nº 02           |
|      | <i>INTERNET</i> DAS BASES DE  | Foina nº 02           |
|      | LITOESTRATIGRAFIA E           |                       |
|      | GEOCRONOLOGIA                 | Edição – 19 / 07 / 07 |

principais grupos composicionais: A – tipo A; I – tipo I; S-tipo S; M – tipo Mantélico; H – tipo Híbrido; C - Crustal

f) Os diques são considerados como unidades litoestratigráficas, portanto essas unidades devem ser cadastradas no GEOBANK. Pontos de kimberlitos devem ser retirados da Carta Geológica do Brasil ao Milionésimo e acrescidos de novas informações caso houver.

Todo o dado que entra no GEOBANK está atrelado à informação de escala. Se o dado geológico já estiver cadastrado, o coordenador do trabalho pode atualizar os dados e acrescentar para o mesmo a informação da escala.

Como exemplo, a sigla **PP1γ2Isa** pode ser descrita da seguinte forma: PP significa Paleoproterozóico, 1 Sideriano, γ2 indica rocha plutônica félsica, estágio tardi-orogênico; I magmatismo tipo I, sa representa o nome da rocha, Serra Azul.

## 3 - ENTRADA DE DADOS NO GEOBANK VIA INTERNET

3.1 – A entrada de dados no GEOBANK das unidades litoetratigráficas cartografadas bem como dos dados geocronológicos, só será efetuada após permissão das Comissões de Litoestratigrafia, Geocronologia e da Coordenação de Banco de Dados, através de uma política de emissão de senhas de acesso para cadastro das siglas e alimentação da base que se dará via *Internet*.

### 3.1.1 - INSTRUÇÕES DE PREENCHIMENTO DA BASE DE LITÕESTRATIGRAFIA

Para a utilização do módulo de litoestratigrafia siga as instruções abaixo:

Para iniciar a base de Litoestratigrafia clique no tópico "LITOESTRATIGRAFIA" no menu lateral esquerdo. (Figura 1)

| Manual TÉCNICO DA CPRM - SGB                | Vigência     | Rubrica Emitente |
|---------------------------------------------|--------------|------------------|
| SÉRIE A – GEOPROCESSAMENTO E<br>CARTOGRAFIA | 19 / 07 / 07 | (Cabree )        |

| MTC 01.01 - 05  | DEFININDO SIGLAS DAS UNIDADES |
|-----------------|-------------------------------|
|                 | LITOESTRATIGRÁFICAS – ENTRADA |
| Folho nº 02     | DE DADOS NO GEOBANK VIA       |
| Folina nº 05    | <i>INTERNET</i> DAS BASES DE  |
|                 | LITOESTRATIGRAFIA E           |
| Edição – 19/07/ | GEOCRONOLOGIA                 |
|                 |                               |

07

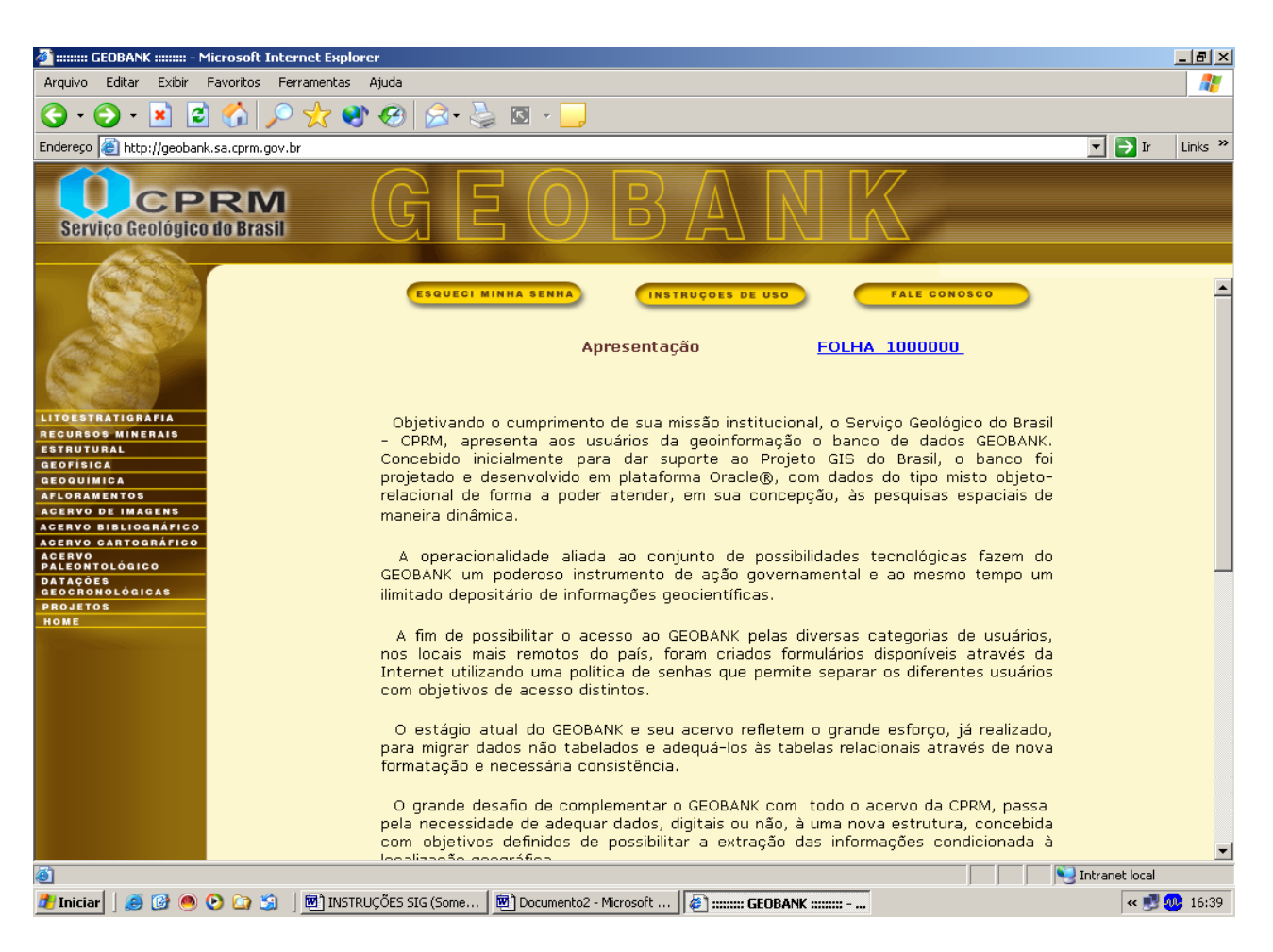

Figura 1

Será solicitado um nome para o usuário e sua senha para entrar nos formulários.

A consulta dos dados de litoestratigrafia pode ser feita através da sigla, nome, hierarquia ou litotipo.

Antes de definir um Código (Sigla) para as unidades litológicas, estas deverão inicialmente serem cadastradas no Formulário de Litoestratigrafia. Caso esta SIGLA já exista, deverá ser criada outra, pois o Banco não aceita duas unidades com o mesmo código.

Definida a SIGLA clique em "INCLUIR".

Para adicionar ou atualizar dados os campos obrigatórios estão marcados com \*, a exemplo de Idade, Abreviatura, Sigla e Nome.

| Manual TÉCNICO DA CPRM - SGB                | Vigência     | Rubrica Emitente |
|---------------------------------------------|--------------|------------------|
| SÉRIE A – GEOPROCESSAMENTO E<br>CARTOGRAFIA | 19 / 07 / 07 | Cabree           |

|      | DEFININDO SIGLAS DAS UNIDADES<br>LITOESTRATIGRÁFICAS – ENTRADA          | MTC 01.01 - 05        |
|------|-------------------------------------------------------------------------|-----------------------|
| CPRM | DE DADOS NO GEOBANK VIA<br>INTERNET DAS BASES DE<br>LITOESTRATIGRAFIA E | Folha nº 04           |
|      | GEOCRONOLOGIA                                                           | Edição – 19 / 07 / 07 |

Após a entrada dos dados no formulário, clique no botão "SALVAR". (Figura 2)

| EOBANK :::::                                                                                                    | :::: - Microsoft Interne | rnet Explorer 🔲 🖬                                     | X               |
|----------------------------------------------------------------------------------------------------|--------------------------|-------------------------------------------------------|-----------------|
| Arquivo Editar Exibir Fa                                                                                                    | avoritos Ferramentas Aj  | Ajuda                                                 | <b>.</b>        |
| G · 🕤 · 🗶 🖉                                                                                                    | ) 🕼 🔎 🛧 🍕                | 🌒 🚱 - چ 🔯 - 📜                                         | ks <sup>»</sup> |
| Serviço Geológico (                                                                                                    | RM<br>Io Brasil          | GEOBANK                                               |                 |
|                                                                                                    |                          |                                                       |                 |
| and the state of the                                                                                                    |                          | Litoestratigrafia                                     | ^               |
|                                                                                                    | Idade*:                  | A3 Abreviatura*: _beta_d Sigla*: A3_beta_d            |                 |
| 122 3 37                                                                                                    | Nome*:                   | Digo-Digo                                             |                 |
| (Martin Contraction of the Contraction of the Contr | Província*:              | TOC                                                   |                 |
|                                                                                                    | Hieramuja*:              | Formação                                              |                 |
|                                                                                                    | Ambiente Tectônico:      |                                                       |                 |
| LITOESTRATIGRAFIA                                                                                                    | Sub-ambiente             |                                                       |                 |
| RECURSOS MINERAIS                                                                                                    | Tectônico:               |                                                       |                 |
| GEOFÍSICA                                                                                                    | Data de cadastro no Ge   | Geobank: 21/11/2001                                   |                 |
| GEOQUÍMICA                                                                                                    |                          | Idade máxima (Ma)                                     |                 |
| AFLORAMENTOS                                                                                                    | Idade*:                  | 3200 Erro(+)*: 0                                      |                 |
| ACERVO DE IMAGENS<br>ACERVO BIBLIOGRÁFICO                                                                                                    |                          |                                                       |                 |
| ACERVO CARTOGRÁFICO                                                                                                    | Eon:                     | Arqueano Era: Mesoarqueano                            |                 |
| ACERVO<br>Paleontológico                                                                                                    | Período:                 | Época:                                                | -               |
| DATAÇÕES                                                                                                    | Método*:                 | Relações de Campo 😵                                   |                 |
| PROJETOS                                                                                                    | Sistema:                 | Estratigráfico / Estrutural                           |                 |
| HOME                                                                                                    | Qualidade da Inferênci   | ncia*: Indireta                                       |                 |
| A CONTRACTOR OF THE OWNER                                                                                                    |                          | Idade mínima (Ma)                                     |                 |
|                                                                                                    | Idade*:                  | 2801 Erro(±)*: 0                                      |                 |
|                                                                                                    | Fon                      |                                                       | ~               |
| 🦺 Iniciar 💦 😭                                                                                                    | 🤋 🟟 🖸 🙆 👋                | 🗿 INSTRUÇÕE 🧐 Caixa de ent 🗿 ::::::: GEO 🛛 🖮 😰 < 🐠 09 | :49             |

Figura 2

Dados adicionais de Litotipos, Magmatismo, Metamorfismo, Sedimentação e Escalas, poderão ser adicionados, através dos respectivos botões que darão acesso aos formulários específicos de cada um destes temas.

| Manual TÉCNICO DA CPRM - SGB                | Vigência     | Rubrica Emitente |
|---------------------------------------------|--------------|------------------|
| SÉRIE A – GEOPROCESSAMENTO E<br>CARTOGRAFIA | 19 / 07 / 07 | (Cateroo)        |

|      | DEFININDO SIGLAS DAS UNIDADES | MTC 01.01 - 05        |
|------|-------------------------------|-----------------------|
|      | LITOESTRATIGRÁFICAS – ENTRADA |                       |
| CPRM | DE DADOS NO GEOBANK VIA       | Folho nº 05           |
|      | <i>INTERNET</i> DAS BASES DE  | Foina nº 05           |
|      | LITOESTRATIGRAFIA E           |                       |
|      | GEOCRONOLOGIA                 | Edição – 19 / 07 / 07 |

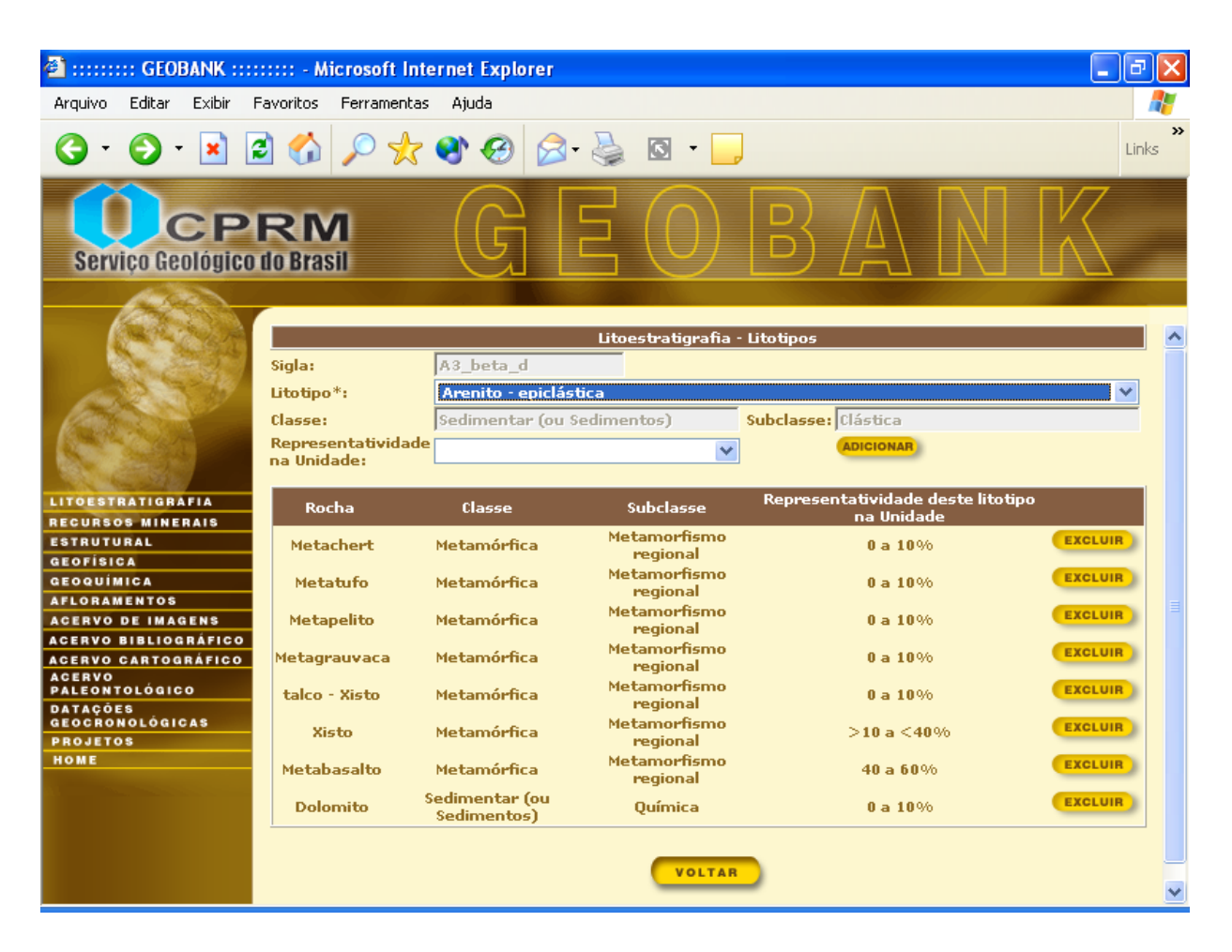

Figura 3

No caso de preenchimento de mais de um litotipo este pode ser acrescentado através das bibliotecas do o campo \*Litotipo. Também deverão ser incorporados os percentuais através do campo Representatividade na Unidade. Feito isso clique em adicionar.

| Manual TÉCNICO DA CPRM - SGB                | Vigência     | Rubrica Emitente |
|---------------------------------------------|--------------|------------------|
| SÉRIE A – GEOPROCESSAMENTO E<br>CARTOGRAFIA | 19 / 07 / 07 | (Cabrace)        |

|      | DEFININDO SIGLAS DAS UNIDADES<br>LITOESTRATIGRÁFICAS – ENTRADA | MTC 01.01 - 05        |
|------|----------------------------------------------------------------|-----------------------|
| CPRM | DE DADOS NO GEOBANK VIA<br>INTERNET DAS BASES DE               | Folha nº 06           |
|      | GEOCRONOLOGIA                                                  | Edição – 19 / 07 / 07 |

Para os dados de magmatismo (Figura 4):

| 2 ::::::: GEOBANK :::                                                                                                    | :::::: - Microsoft Internet Explorer                                                                                                    | _ 7 🛛               |
|----------------------------------------------------------------------------------------------------|----------------------------------------------------------------------------------------------------|---------------------|
| Arquivo Editar Exibir                                                                                                    | Favoritos Ferramentas Ajuda                                                                                                    |                     |
| G · 🕤 · 🖹 [                                                                                                    | 🖻 🐔 🔎 📩 🏵 🥝 🍃 🍇 🖾 × 🗾                                                                                                    | »<br>Links          |
| Serviço Geológico                                                                                                    | RM GEOBANK                                                                                                    | $\sum$              |
|                                                                                                    | Litoestratigrafia - Fáceis Magmáticas                                                                                                    |                     |
|                                                                                                    | Sigla:     A3_beta_d       Tipo de associação Magmática*:     Image: Compare the second second seco |                     |
| LITOESTRATIGRAFIA<br>RECURSOS MINERAIS<br>ESTRUTURAL                                                                                                    | Fonte Magmática:                                                                                                    |                     |
| GEOFÍSICA                                                                                                    | Idade Medida: Idade Calculada:                                                                                                    |                     |
| ACORAMENTOS<br>ACERVO DE IMAGENS<br>ACERVO DE BIBLIOGRÁFICO<br>ACERVO CARTOGRÁFICO<br>ACERVO<br>PALEONTOLÓGICO<br>DATAÇÕES<br>GEOCRONOLÓGICAS<br>PROJETOS<br>HOME | VOLTAR                                                                                                    |                     |
| 🦺 Iniciar 🔰 🛤                                                                                                    | 🛛 🕲 🕲 🦉 🦉 🦉 INSTRUÇÕE 🦃 Caixa de ent 🦉 :::::::: GEO 🖮 🛛 🤇                                                                                                    | <b>k 40</b> + 09:55 |

Figura 4

Deverão ser incluídos os dados : Tipo de associação Magmática\*; Textura ígnea; Nível Crustal; Fonte Magmática e Morfologia da Intrusão.

Após, caso haja datação Sm/Nd esta deverá ser preenchida através dos campos Idade Medida e Idade Calculada. Depois clique em Salvar.

| Manual TÉCNICO DA CPRM - SGB                | Vigência     | Rubrica Emitente |
|---------------------------------------------|--------------|------------------|
| SÉRIE A – GEOPROCESSAMENTO E<br>CARTOGRAFIA | 19 / 07 / 07 | Cobree           |

|      | DEFININDO SIGLAS DAS UNIDADES | MTC 01.01 - 05        |
|------|-------------------------------|-----------------------|
|      | LITOESTRATIGRAFICAS – ENTRADA |                       |
| CPRM | DE DADOS NO GEOBANK VIA       | Folha nº 07           |
|      | <i>INTERNET</i> DAS BASES DE  | Fulla II° UI          |
|      | LITOESTRATIGRAFIA E           |                       |
|      | GEOCRONOLOGIA                 | Edição – 19 / 07 / 07 |

Para o formulário de Metamorfismo (Figura 5), deverão ser preenchidos os dados de fácies metamórfica. Os campos com \* são obrigatórios.

| GEOBANK                                                                                                    | : - Microsoft Internet E | xplorer      |                        |              |                 | <b>.</b> 7 X   |
|----------------------------------------------------------------------------------------------------|--------------------------|--------------|------------------------|--------------|-----------------|----------------|
| Arquivo Editar Exibir Favo                                                                                                    | ritos Ferramentas Ajuda  | э            |                        |              |                 | A              |
| <b>G</b> • 🕤 🔹 🛃                                                                                                    | 🏠 🔎 🛧 🜒 (                | <b>છ</b>     | 🎍 🖸 • 🗾                |              |                 | »<br>Links     |
| Serviço Geológico do                                                                                                    | Brasil                   |              |                        | B            | V               |                |
| <u>ARR</u>                                                                                                    |                          |              |                        |              | S Martine -     |                |
|                                                                                                    |                          | Litoes       | tratigrafia - Fácies I | Metamórficas |                 |                |
|                                                                                                    |                          |              |                        |              |                 |                |
| Sic                                                                                                    | gla:                     | A3_beta_d    |                        |              |                 |                |
| Fá                                                                                                    | ceis do                  |              |                        |              | ~               |                |
| Green Contraction of Contraction of | au do Metamorfismo*:     |              |                        |              | ~               |                |
| Tir                                                                                                    | oo do Metamorfismo:      |              |                        |              | ~               |                |
|                                                                                                    | na da Falha:             |              |                        |              | *               |                |
| RECURSOS MINERAIS                                                                                                    | alhamento:               |              |                        |              | ~               |                |
| ESTRUTURAL Mé                                                                                                    | étodo                    |              |                        |              | ~               |                |
| GEOFISICA Ge                                                                                                    | otemobarométrico:        |              |                        |              |                 |                |
| AFLORAMENTOS                                                                                                    | ajetoria P - I - t:      |              |                        |              | ¥               |                |
| ACERVO DE IMAGENS                                                                                                    | oo Barico:               |              |                        |              | ¥               |                |
| ACERVO BIBLIOGRAFICO                                                                                                    | vel trustal:             |              |                        |              | ×               |                |
| ACERVO                                                                                                    | mperatura de Pico:       |              | (graus C)              | Erro(±):     |                 |                |
| DATAÇÕES                                                                                                    | essão de Pico:           |              | Kbar                   | Erro(±):     |                 |                |
| GEOCRONOLÓGICAS<br>PROJETOS                                                                                                    | Idade Máxima             | do Metamorfi | smo(Ma)                | Idad         | e Mínima do Met | amorfismo(Ma)  |
| HOME                                                                                                    | lade:                    | Erro(±):     |                        | Idade:       | En              | o(±):          |
| M                                                                                                    | étodo:                   |              | ~                      | Método:      |                 |                |
| Si                                                                                                    | stema:                   |              | *                      | Sistema:     |                 |                |
| <u>ĉ</u>                                                                                                    |                          |              |                        | Ouslidado de | Infosôncias     | >              |
| 🐉 Iniciar 🔰 😂 😒                                                                                                    | s 🖸 🖉 👋 🚺                | INSTRUÇÕE.   | 🧐 Caixa de er          | it 👌 : : :   | ::::: GEO       | in 🛛 🔇 🐼 10:07 |

Figura 5

Os campos Fáceis do Metamorfismo\*:; Grau do Metamorfismo\*:; Tipo do mettamorfismo:; Zona da Falha:; Cisalhamento:; Método geotemobarométrico:; Trajetória P - T - t:; Tipo Bárico e Nível Crustal são cadastrados através de bibliotecas.

| Manual TÉCNICO DA CPRM - SGB                | Vigência     | Rubrica Emitente |
|---------------------------------------------|--------------|------------------|
| SÉRIE A – GEOPROCESSAMENTO E<br>CARTOGRAFIA | 19 / 07 / 07 | Cabree           |

|      | DEFININDO SIGLAS DAS UNIDADES<br>LITOESTRATIGRÁFICAS – ENTRADA | MTC 01.01 - 05        |
|------|----------------------------------------------------------------|-----------------------|
| CPRM | DE DADOS NO GEOBANK VIA<br>INTERNET DAS BASES DE               | Folha nº 08           |
|      | GEOCRONOLOGIA                                                  | Edição – 19 / 07 / 07 |

Caso hajam, deverão ser cadastrados a Temperatura de Pico e a Pressão de Pico.

Após cadastrar os dados pertinentes a Idade Máxima de Metamorfismo, deve-se clicar o botão Copiar Dados. Posteriormente cadastre a Idade Mínima (Figura 6). Finalmente clique em Salvar.

| 🗿 ::::::: GEOBANK ::::::: - Microsoft Internet Explorer 📃 🕞 🔀 |                                                                                                    |               |              |            |                                         |                           |
|---------------------------------------------------------------|----------------------------------------------------------------------------------------------------|---------------|--------------|------------|-----------------------------------------|---------------------------|
| Arquivo Editar Exibir I                                       | Favoritos Ferramentas Ajud                                                                                                    | la            |              |            |                                         |                           |
| G · 🕤 · 🖹                                                     | 🖻 🏠 🔎 🛧 🌒                                                                                                    | <b>€</b>      | 🎍 🖸 • 📒      |            |                                         | »<br>Links                |
| Service GEOLÓGICO DA NK                                       |                                                                                                    |               |              |            |                                         |                           |
| Arris                                                         |                                                                                                    |               |              |            |                                         | Contraction of the second |
|                                                               | npo do Pietamornismo:<br>Zona da Falha:<br>Cisalhamento:<br>Método<br>Geotemobarométrico:<br>Trajetória P - T - t:<br>Tipo Bárico: |               |              |            | * × × × × × × × × × × × × × × × × × × × |                           |
| LITOESTRATIGRAFIA                                             | Nível Crustal:                                                                                                    |               |              |            | *                                       |                           |
| RECURSOS MINERAIS                                             | Temperatura de Pico:                                                                                                    |               | (graus C)    | Erro(±):   |                                         |                           |
| ESTRUTURAL                                                    | Pressão de Pico:                                                                                                    |               | Kbar         | Erro(±):   |                                         |                           |
| GEOGUÍMICA                                                    | Idade Máxima                                                                                                    | a do Metamorf | ismo(Ma)     | Ida        | ade Mínima do Met                       | :amorfismo(Ma)            |
| AFLORAMENTOS                                                  | Idade:                                                                                                    | Erro(±):      |              | Idade:     | En                                      | տ(±)։                     |
| ACERVO DE IMAGENS                                             | Método:                                                                                                    |               | ~            | Método:    |                                         | =                         |
| ACERVO BIBLIOGRAFICO                                          | Sistemat                                                                                                    |               | ~            | Sistema:   |                                         |                           |
| ACERVO                                                        | Ovelide de Je feuîtecies                                                                                                    |               |              | Qualidade  | de Inferência:                          |                           |
| DATAÇÕES<br>GEOCRONOLÓGICAS<br>PROJETOS<br>HOME               | Quanuaue de Interencia:                                                                                                    | (             | COPIAR DADOS | Quandade   |                                         |                           |
|                                                               | SA                                                                                                    | LVAR          |              |            | VOLTAR                                  | ~                         |
| 🛃 Iniciar 🔰 😭                                                 | 🦹 🖄 🖸 🖉 👋                                                                                                    | 🗐 INSTRUÇÕE   | 🧐 Caixa de e | ent 🏼 🐴 :: | ::::::: GEO                             | 🖮 I 🔇 🔂 🐠 10:23           |

Figura 6

.

| Manual TÉCNICO DA CPRM - SGB                | Vigência     | Rubrica Emitente |
|---------------------------------------------|--------------|------------------|
| SÉRIE A – GEOPROCESSAMENTO E<br>CARTOGRAFIA | 19 / 07 / 07 | Cabree           |

|      | DEFININDO SIGLAS DAS UNIDADES<br>LITOESTRATIGRÁFICAS – ENTRADA          | MTC 01.01 - 05        |
|------|-------------------------------------------------------------------------|-----------------------|
| CPRM | DE DADOS NO GEOBANK VIA<br>INTERNET DAS BASES DE<br>LITOESTRATIGRAFIA E | Folha nº 09           |
|      | GEOCRONOLOGIA                                                           | Edição – 19 / 07 / 07 |

Para o formulário de Sedimentação (Figura 7):

| 🕘 : GEOBANK :::                                                                                                    | :::::: - Microsoft Internet E                                | xplorer         |                       |                | - 7 ×          |
|----------------------------------------------------------------------------------------------------|--------------------------------------------------------------|-----------------|-----------------------|----------------|----------------|
| Arquivo Editar Exibir                                                                                                    | Favoritos Ferramentas Ajuda                                  |                 |                       |                | A.             |
| <b>G</b> • 🕑 • 💌 [                                                                                                    | 2 🟠 🔎 🛠 🔇                                                    | 🕄 🍰 · 😂 🛙       | 9 · _                 |                | »<br>Links     |
| Serviço Geológico                                                                                                    | RM<br>do Brasil                                              | ) E (           | OB                    |                |                |
|                                                                                                    |                                                              | Litoestratigra  | fia - Fáceis Sediment | tares          |                |
|                                                                                                    | Sigla: A3_beta_d<br>Ambiente<br>Deposicional*:<br>Deposito*: | ×               | Sistema               | a*: ADICI      | V NAR          |
|                                                                                                    | Ambient                                                      | te Deposicional | s                     | istema         | Deposito       |
| RECURSOS MINERAIS<br>ESTRUTURAL<br>GEOFÍSICA<br>GEOQUÍMICA<br>AFLORAMENTOS<br>ACERVO DE IMAGENS<br>ACERVO DE IMAGENS<br>ACERVO BIBLIOGRÁFICO<br>ACERVO<br>PALEONTOLÓGICO<br>DATAÇÕES<br>GEOCRONOLÓGICAS<br>PROJETOS<br>HOME |                                                              |                 | VOLTAR                |                |                |
| 🐉 Iniciar 💦 😫                                                                                                    | 🧏 🕸 🙆 🕸 👋 🚺                                                  | 🖞 INSTRUÇÕE     | ) Caixa de ent        | ຢີ ::::::: GEO | in 🛛 🔇 🐠 10:25 |
|                                                                                                    |                                                              | F               | igura 7               |                |                |

Deve-se entrar com os dados de Ambiente Deposicional e Sistema através das bibliotecas já cadastradas. Após preencher estes campos são ativadas as bibliotecas para se cadastrar o campo Depósito. Feito, clique o botão Adicionar e em seguida Voltar.

| Manual TÉCNICO DA CPRM - SGB                | Vigência     | Rubrica Emitente |
|---------------------------------------------|--------------|------------------|
| SÉRIE A – GEOPROCESSAMENTO E<br>CARTOGRAFIA | 19 / 07 / 07 | Cabaco           |

|      | DEFININDO SIGLAS DAS UNIDADES                                 | MTC 01.01 - 05        |
|------|---------------------------------------------------------------|-----------------------|
| CPRM | M DE DADOS NO GEOBANK VIA<br>INTERNET DAS BASES DE            | Folha nº 010          |
|      | LITOESTRATIGRAFIA E<br>GEOCRONOLOGIA                          | Edição – 19 / 07 / 07 |
|      | INTERNET DAS BASES DE<br>LITOESTRATIGRAFIA E<br>GEOCRONOLOGIA | Edição – 19/07        |

O campo escala é cadastrado através de bibliotecas (Figura 8):

| 2 ::::::: GEOBANK ::::                                                  | :::::: - Microsoft I | nternet Explorer                                  |                        |               | - 7 🗙          |
|-------------------------------------------------------------------------|----------------------|---------------------------------------------------|------------------------|---------------|----------------|
| Arquivo Editar Exibir                                                   | Favoritos Ferramen   | tas Ajuda                                         |                        |               | A              |
| G · 🕤 · 🖹 [                                                             | 3 🟠 🔎 🖌              | 😵 🥹 🎯 🐉                                           | S • _                  |               | Links          |
| Serviço Geológico                                                       | RM<br>do Brasil      | GE                                                |                        |               |                |
|                                                                         |                      | Lite                                              | estratigrafia - Escala | 5             |                |
| all y                                                                   | Sigla:<br>Escala*:   | A3_beta_d                                         | ~                      |               |                |
| (See                                                                    |                      | 1:100.000<br>1:1.000.000<br>1:25.000              | Escala                 |               |                |
| LITOESTRATIGRAFIA<br>RECURSOS MINERAIS<br>ESTRUTURAL<br>GEOEÍSICA       |                      | 1:250.000<br>1:2.500.000<br>1:50.000<br>1:500.000 | TAR                    |               |                |
| GEOQUÍMICA<br>AFLORAMENTOS<br>ACERVO DE IMAGENS                         |                      |                                                   |                        |               |                |
| ACERVO BIBLIOGRÁFICO<br>ACERVO CARTOGRÁFICO<br>ACERVO<br>PALEONTOLÓGICO |                      |                                                   |                        |               |                |
| DATAÇÕES<br>Geocronológicas<br>Projetos<br>Home                         |                      |                                                   |                        |               |                |
|                                                                         |                      |                                                   |                        |               |                |
| 🦺 Iniciar 🔰 😂                                                           | 🧏 🔅 🖸 🖉              | » 🕅 Instruçõe                                     | Gaixa de ent           | 🥙 ::::::: GEO | in 🛛 🔇 🐠 10:30 |

Figura 8

# 4. ENTRADA DE DADOS NA BASE DE GEOCRONOLOGIA

4.1 – Atualmente a base de Geocronologia está preparada para cadastrar idades e dados relacionados aos métodos U-Pb SHRIMP e TIMS, Sm-Nd modelo, Pb-Pb por evaporação e ICP-MS.

Para inserir dados de uma amostra já cadastrada é necessário clicar sobre o nome da amostra (em azul). Caso ela não apareça na primeira tela deve-se realizar uma pesquisa, que pode ser feita por nome, coordenada, método ou unidade estratigráfica. Já para inserir uma nova amostra deve-se clicar no botão "INCLUIR" da tela inicial (Figura 1).

| Manual TÉCNICO DA CPRM - SGB                | Vigência     | Rubrica Emitente |
|---------------------------------------------|--------------|------------------|
| SÉRIE A – GEOPROCESSAMENTO E<br>CARTOGRAFIA | 19 / 07 / 07 | Catrice          |

| MTC 01.01 - 05        | DEFININDO SIGLAS DAS UNIDADES |
|-----------------------|-------------------------------|
|                       | LITOESTRATIGRÁFICAS – ENTRADA |
| Follo p0 011          | DE DADOS NO GEOBANK VIA       |
|                       | INTERNET DAS BASES DE         |
|                       | LITOESTRATIGRAFIA E           |
| Edição – 19 / 07 / 07 | GEOCRONOLOGIA                 |
|                       |                               |

| Serviço Geológico                                                                                                    | RN<br>do Bra                     | <b>A</b><br>sil                                         | <u>GEOB/</u>                               | 7 M          | K                      |
|----------------------------------------------------------------------------------------------------|----------------------------------|---------------------------------------------------------|--------------------------------------------|--------------|------------------------|
|                                                                                                    |                                  |                                                         | Geocronologia                              |              |                        |
| LITOESTRATIGRAFIA<br>RECURSON MINERAIS<br>ESTRUTURAL                                                                                                    | Amos<br>Métod<br>Coord<br>Unidae | tra :<br>lo:<br>lenadas Decimais:<br>de Estratigráfica: | Latitude S: Longitud                       | e E:         |                        |
| GEOFÍSICA<br>GEOQUÍMICA                                                                                                    | INCLUIR                          |                                                         | CONSULTAR                                  |              |                        |
| AFLORAMENTOS<br>ACERVO DE IMAGENS                                                                                                    |                                  |                                                         |                                            |              | Total de 1176 Amostras |
| ACERVO BIBLIOGRÁFICO                                                                                                    | Cádiae                           |                                                         | Neidada Faturtinuffica                     | Latituda     | Lanaihuda              |
| ACERVO CARTOGRÁFICO                                                                                                    | 795                              | Amosura ·                                               | Suite Intrucius Llaupós                    | -0.09500000  | -67.07500000           |
| PALEONTOLÓGICO                                                                                                    | 241                              | ALO-1                                                   | N/D                                        | -17 70916700 | -49 45277900           |
| DATAÇÕES<br>Geocronológicas                                                                                                    | 241                              | ALO-2                                                   | N/D                                        | -17 75444400 | -49,95041100           |
| PROJETOS                                                                                                    | 210                              | ALVO-1                                                  | N/D                                        | -12 55916700 | -49.26000000           |
| HOME                                                                                                    | 338                              | ALVO-2                                                  | N/D                                        | -12,69694400 | -49.09861100           |
| A CONTRACTOR OF THE OWNER OF THE OWNER OWNER OF THE OWNER OWNER OWNER OWNER OWNER OWNER OWNER OWNER OWNER OWNER OWNER OWNER OWNER OWNER OWNER OWNER OWNER OWNER OWNER OWNER OWNER OWNER OWNER OWNER OWNER OWNER OWNER OWNER OWNER OWNER OWNER OWNER OWNER OWNER OWNER OWNER OWNER OWNER OWNER OWNER OWNER OWNER OWNER OWNER OWNER OWNER OWNE OWNER OWNER OWNER OWNER OWNER OWNER OWNER OWNER OWNER OWNER OWNER OWNER OWNER OWNER OWNER OWNER OWNER OWNER OWNER OWNER OWNE | 27                               | AL-1                                                    | Complexo grapulítico Santa Catarina        | -26,75000000 | -48.84000000           |
|                                                                                                    | 1423                             | AL-108                                                  | Grupo Jacareacanga                         | -6,01333333  | -48,97138889           |
|                                                                                                    | 229                              | AMB-1                                                   | Encaixante do Complexo Americano do Brasil | -16,22000000 | -50,08000000           |
|                                                                                                    | 670                              | AMB10                                                   | Complexo de Americano do Brasil            | -16.23000000 | -50.09500000           |
|                                                                                                    | 666                              | AMB15                                                   | Complexo de Americano do Brasil            | -16,24000000 | -50,07000000           |
|                                                                                                    | 230                              | AMB-2                                                   | Encaixante do Complexo Americano do Brasil | -16,22000000 | -50,08000000           |
|                                                                                                    | 669                              | AMB3                                                    | Complexo de Americano do Brasil            | -16,22000000 | -50,09500000           |
|                                                                                                    | 671                              | AMB4                                                    | Complexo de Americano do Brasil            | -16,22500000 | -50,09500000           |
|                                                                                                    | 667                              | AMB6                                                    | Complexo de Americano do Brasil            | -16,23000000 | -50,09500000           |
|                                                                                                    |                                  |                                                         |                                            |              |                        |

#### Figura 1

Este botão remeterá a uma nova tela, na qual devem ser preenchidos os dados da amostra (Figura 2). Os campos numéricos têm seu valor decimal separados por vírgula. Note que os campos obrigatórios estão sempre marcados com um "\*".

Ao terminar o preenchimento clique em "SALVAR".

Quando a amostra estiver salva irá aparecer, na parte inferior, uma janela intitulada "Métodos e Idades" (Figura 2). Através do botão "Adicionar" poderão ser introduzidas todas idades produzidas pelos diferentes métodos.

| Manual TÉCNICO DA CPRM - SGB                | Vigência     | Rubrica Emitente |
|---------------------------------------------|--------------|------------------|
| SÉRIE A – GEOPROCESSAMENTO E<br>CARTOGRAFIA | 19 / 07 / 07 | (Caterco)        |

## DEFININDO SIGLAS DAS UNIDADES LITOESTRATIGRÁFICAS – ENTRADA DE DADOS NO GEOBANK VIA *INTERNET* DAS BASES DE LITOESTRATIGRAFIA E GEOCRONOLOGIA

MTC 01.01 - 05

Folha nº 012

Edição - 19 / 07 / 07

| Serviço Geológico                                                                                                    | RM<br>do Brasil                                                                                                    | BEOBANK                                                                                                    |
|----------------------------------------------------------------------------------------------------|----------------------------------------------------------------------------------------------------|----------------------------------------------------------------------------------------------------|
| LITOESTRATIGRAFIA<br>RECURSOS MINERAIS<br>ESTRUTURAL<br>GEOFÍSICA<br>GEOQUÍMICA<br>AFLORAMENTOS<br>ACERVO DE IMAGENS<br>ACERVO DE IMAGENS<br>ACERVO DE IMAGENS | Código da Amostra: 15<br>Amostra*: TES<br>Status da Amostra*: Ac<br>Toponímia: FA<br>Unidade Estratigráfica: Gr<br>Rocha: mi<br>Hemisfério Norte<br>Met. Geoposicionamento*:<br>Erro Localizacional: | Geocronologia - Cadastro de Amostras   39   GTE 1   esso Livre   ZENDA BELA   upo Canastra   ca - Xisto   Posição em coordenadas decimais (8 casas decimais)   Latitude*:   -15,985789572   WGS84   GPS Manual pós 24/05/2000   1 |
| PALEONTOLÓGICO<br>DATAÇÕES<br>GEOCRONOLÓGICAS<br>PROJETOS<br>Home                                                                                              | Método                                                                                                    | EXCLUIR INCLUIR<br>Métodos e Idades<br>Idade Erro Interpretação/<br>Material Analisado<br>VOLTAR                                                                                                    |

#### Figura 2

No exemplo que se segue foi selecionado U-Pb SHRIMP no combo "Método", uma vez que é o mais complexo e a sistemática de entrada de dados dos demais métodos é similar. Para inserir os dados é necessário clicar no botão "Adicionar" localizado na lateral direita, conforme Figura 3.

|               | _           | _      |                                      |
|---------------|-------------|--------|--------------------------------------|
| М             | létodos e : | Idades |                                      |
| Método        | Idade       | Erro   | Interpretação/<br>Material Analisado |
|               |             |        |                                      |
| U-Pb - SHRIMP |             |        | ADICIONAR                            |
|               | VOLTA       | R      |                                      |

Figura 3

| Manual TÉCNICO DA CPRM - SGB                | Vigência     | Rubrica Emitente |
|---------------------------------------------|--------------|------------------|
| SÉRIE A – GEOPROCESSAMENTO E<br>CARTOGRAFIA | 19 / 07 / 07 | Cotree           |

|      | DEFININDO SIGLAS DAS UNIDADES | MTC 01.01 - 05        |
|------|-------------------------------|-----------------------|
|      | LITOESTRATIGRÁFICAS – ENTRADA |                       |
| CPRM | DE DADOS NO GEOBANK VIA       | Folha nº 013          |
|      | <i>INTERNET</i> DAS BASES DE  | Fulla II UIS          |
|      | LITOESTRATIGRAFIA E           |                       |
|      | GEOCRONOLOGIA                 | Edição – 19 / 07 / 07 |

Este botão irá abrir uma nova tela onde serão inseridos os dados relacionados à idade agrupada (Figura 4). Neste momento pode ser incluído o gráfico ligado à idade. Todavia, o gráfico só aparecerá na tela após os dados serem salvos.

|                              |            | Geocronol           | ogia - | Idade Agrupada U-Pb | SHRIMP      |     |    |
|------------------------------|------------|---------------------|--------|---------------------|-------------|-----|----|
|                              |            |                     |        | Amostra             |             |     |    |
| Codigo:                      | 1539       |                     |        | Amostra:            | TESTE1      |     |    |
| Latitude:                    | -15,985789 | 65                  |        | Longitude:          | -48,0758957 | 2   |    |
| Código da Amo                | stra:      | 1539                |        | Código da Idade /   | \grupada:   |     |    |
| Valor da Idade<br>Agrupada*: |            | 640                 | ма     | Erro da Idade Agr   | upada:      | 2   | ма |
| Interpretação*               | *:         | metamorfisi         | mo     |                     |             |     |    |
| Numero de spots:             |            | 4 Chi-squared/MSWD: |        | D:                  | 0,89        |     |    |
| Programa de redução*:        |            | SQUID 💽             |        | Standard*:          |             | CZ3 | -  |
| Gráfico:                     |            | Novo gráfico        | )      |                     |             |     | -  |
| Sem gráfico associado.       |            |                     |        |                     |             |     |    |
| SALVAR                       |            |                     |        | VOLTA               | R           |     |    |
|                              |            |                     |        |                     |             |     |    |

Figura 4

Caso o gráfico ainda não tenha sido gravado no banco, deve-se selecionar "Novo Gráfico" e clicar "Salvar", que irá abrir uma nova tela, onde será introduzido um novo gráfico (Figura 5).

|                         | Geocronologia                                                                             |
|-------------------------|-------------------------------------------------------------------------------------------|
| Inclua um novo Grá      | ifico                                                                                     |
| Gráfico*:<br>Descrição: |                                                                                           |
|                         | Sem gráfico associado.                                                                    |
|                         | Arquivo para atualizar imagem: Procurar<br>somente gráficos com o tamanho máximo de 512kb |
| SALVAR                  | VOLTAR                                                                                    |

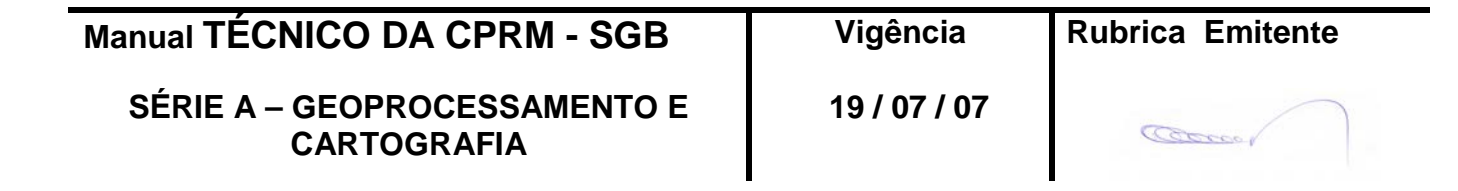

|      | DEFININDO SIGLAS DAS UNIDADES | MTC 01.01 - 05        |
|------|-------------------------------|-----------------------|
|      | LITOESTRATIGRAFICAS – ENTRADA |                       |
| CPRM | DE DADOS NO GEOBANK VIA       | Folha nº 011          |
|      | <i>INTERNET</i> DAS BASES DE  |                       |
|      | LITOESTRATIGRAFIA E           |                       |
|      | GEOCRONOLOGIA                 | Edição – 19 / 07 / 07 |

Figura 5

Quando a idade agrupada estiver salva aparecerá na parte inferior da tela uma janela que permite a entrada dos spots analisados (Figura 6).

|                        | Ceocropologia - I | dado Aggunada II-Dh | SHRIMD     |           |  |  |
|------------------------|-------------------|---------------------|------------|-----------|--|--|
|                        | developingia 1    | Amostra             |            |           |  |  |
| Codigo: 1539           |                   | Amostra:            | TESTE1     |           |  |  |
| Latitude: -15,98578    | 965               | Longitude:          | -48,075895 | 572       |  |  |
| Código do Amostroj     | 1520              | Código do Idado     | Aggunaday  | 407       |  |  |
| Valor da Idade         | 1334              | coulgo da Idade     | Ayrupaua:  | 197       |  |  |
| Agrupada*:             | 640 MA            | Erro da Idade Ag    | grupada:   | 2 MA      |  |  |
| Interpretação*:        | metamorfismo      |                     |            | •         |  |  |
| Numero de spots:       | 4                 | Chi-squared/MS      | WD:        | 0,89      |  |  |
| Programa de redução*:  | SQUID 💌           | Standard*:          |            | CZ3 -     |  |  |
| Gráfico:               |                   |                     |            | •         |  |  |
|                        |                   |                     |            |           |  |  |
| Sem gráfico associado. |                   |                     |            |           |  |  |
|                        |                   |                     |            |           |  |  |
| SALVAR                 |                   |                     |            |           |  |  |
|                        | Spots (           | da Idade Agrupada   |            |           |  |  |
| Nome M                 | aterial Analisado | Laboratório         |            |           |  |  |
|                        |                   |                     |            | ADICIONAR |  |  |
|                        |                   |                     |            |           |  |  |
| VOLTAR                 |                   |                     |            |           |  |  |
|                        |                   |                     |            |           |  |  |
|                        |                   |                     |            |           |  |  |
|                        |                   |                     |            |           |  |  |
|                        |                   | Figura 6            |            |           |  |  |

Nesta nova tela (Figura 7) são cadastrados os dados relativos ao spot, incluindo a referência bibliográfica e selecionado (em azul) o formato do dado analítico a ser introduzido (Wheterill ou Tera & Wasseburg). Entretanto antes de selecionar o tipo de dado é necessário salvar a tela, caso contrário os dados analíticos preenchidos na próxima tela não serão salvos. Note que a referência bibliográfica pode ser selecionada a partir da lista já cadastrada ou inserido um novo registro, com procedimento similar ao mostrado para a inserção de novos gráficos.

| Manual TÉCNICO DA CPRM - SGB                | Vigência     | Rubrica Emitente |
|---------------------------------------------|--------------|------------------|
| SÉRIE A – GEOPROCESSAMENTO E<br>CARTOGRAFIA | 19 / 07 / 07 | (Cabree          |

| DEFININDO SIGLAS DAS UNIDADES | MTC 01.01 - 05    |
|-------------------------------|-------------------|
| DE DADOS NO GEOBANK VIA       |                   |
| INTERNET DAS BASES DE         | Folha nº 015      |
|                               |                   |
| GEOCRONOLOGIA                 | Edição - 19/0//0/ |

| Geocronologia - Spots U-Pb SHRIMP |       |                       |            |              |   |  |
|-----------------------------------|-------|-----------------------|------------|--------------|---|--|
| Amostra                           |       |                       |            |              |   |  |
| Codigo: 1539                      |       | Amostra               | a:         | TESTE1       |   |  |
| Latitude: -15,9857896             | 5     | Longitud              | le:        | -48,07589572 |   |  |
| Codigo do Grão:                   |       |                       |            |              |   |  |
| Idade Agrupada:                   | 497   |                       |            |              |   |  |
| Nome*:                            |       |                       |            |              |   |  |
| Material Analisado*:              |       |                       |            | •            | ] |  |
|                                   | Carac | terísticas do Materia | al Analisa | ado          |   |  |
| Cor:                              |       |                       |            | •            | ] |  |
| Morfologia:                       |       |                       |            | -            | ] |  |
| Estrutura Interna:                |       |                       |            | -            | ] |  |
| Outras Características:           |       |                       |            | -            | ] |  |
| Laboratório*:                     |       |                       |            | •            | ] |  |
| Analista:                         |       |                       |            |              |   |  |
| Referência Bibliográfica*:        |       |                       |            | •            | ] |  |
|                                   | >     |                       |            | <u> </u>     | ] |  |

Figura 7

Em ambas possibilidades (Wheterill e Tera & Wasserburg) passa-se à tela de entrada de dados analíticos, onde é possível inserir a imagem do grão analisado (Figura 8).

| Manual TÉCNICO DA CPRM - SGB                | Vigência     | Rubrica Emitente |
|---------------------------------------------|--------------|------------------|
| SÉRIE A – GEOPROCESSAMENTO E<br>CARTOGRAFIA | 19 / 07 / 07 | Cabrace          |

|      | DEFININDO SIGLAS DAS UNIDADES<br>LITOESTRATIGRÁFICAS – ENTRADA          | MTC 01.01 - 05        |
|------|-------------------------------------------------------------------------|-----------------------|
| CPRM | DE DADOS NO GEOBANK VIA<br>INTERNET DAS BASES DE<br>LITOESTRATIGRAFIA E | Folha nº 016          |
|      | GEOCRONOLOGIA                                                           | Edição – 19 / 07 / 07 |

| Posição SPOT:           |        | •   |                      |        |    |
|-------------------------|--------|-----|----------------------|--------|----|
| U:                      |        | РРМ |                      |        |    |
| Th:                     |        | РРМ |                      |        |    |
| Pb TOTAL:               |        | РРМ |                      |        |    |
| Pb comum:               |        | РРМ |                      |        |    |
| Correção de Pb inicial: |        |     | f206%:               |        | %  |
| 208Pb/206Pb:            |        |     | Erro 208Pb/206Pb:    |        |    |
| 206Pb/238U:             |        |     | Erro 206Pb/238U:     |        |    |
| 207Pb/235U:             |        |     | Erro 207Pb/235U:     |        |    |
| 207Pb/206Pb:            |        |     | Erro 207Pb/206Pb:    |        |    |
| 208Pb/232Th:            |        |     | Erro 208Pb/232Th:    |        |    |
| Idade 206Pb/238U:       |        | ма  | Erro 206Pb/238U:     |        | мА |
| Idade 207Pb/235U:       |        | ма  | Erro 207Pb/235U:     |        | ма |
| Idade 207Pb/206Pb:      |        | ма  | Erro 207Pb/206Pb:    |        | мА |
| Concordância:           |        | 9⁄6 |                      |        |    |
| Imagem:                 |        |     |                      | •      |    |
|                         |        | Se  | em imagem associada. |        |    |
| C                       | SALVAR |     |                      | VOLTAR |    |

Figura 8

Caso a amostra tenha mais de uma idade agrupada para o mesmo método, o que é muito comum no caso do SHRIMP, é necessário retornar à tela mostrada na Figura 3 e clicar no botão "Adicionar", que fica localizado à direita da tela.

Se a entrada de dado for referente a outro método o botão "Adicionar" a ser clicado é o da esquerda, após ter sido selecionado o método no combo de "Método", que fica ao seu lado.

| Manual TÉCNICO DA CPRM - SGB                | Vigência     | Rubrica Emitente |
|---------------------------------------------|--------------|------------------|
| SÉRIE A – GEOPROCESSAMENTO E<br>CARTOGRAFIA | 19 / 07 / 07 | (Caterio)        |

|      | DEFININDO SIGLAS DAS UNIDADES<br>LITOESTRATIGRÁFICAS – ENTRADA | MTC 01.01 - 05        |
|------|----------------------------------------------------------------|-----------------------|
| CPRM | DE DADOS NO GEOBANK VIA                                        | Folha nº 017          |
|      | LITOESTRATIGRAFIA E                                            |                       |
|      | GEOCRONOLOGIA                                                  | Edição – 19 / 07 / 07 |

## **5 - DISPOSIÇÕES FINAIS**

5.1 – Esta Instrução integra a Série A – Geoprocessamento e Cartografia Digital, Volume V, do Manual Técnico da CPRM – SGB.

5.2 – A Diretoria de Relações Institucionais e Desenvolvimento - DRI é responsável pelo histórico, controle, distribuição e atualização desta Instrução, cabendo ao órgão gestor de organização e métodos sua formatação e compatibilização com os documentos legais e normativos em vigor.

FERNANDO PEREIRA DE CARVALHO

Diretor de Relações Institucionais e Desenvolvimento

Distribuição: Geral

| Manual TÉCNICO DA CPRM - SGB                | Vigência     | Rubrica Emitente |
|---------------------------------------------|--------------|------------------|
| SÉRIE A – GEOPROCESSAMENTO E<br>CARTOGRAFIA | 19 / 07 / 07 | Cabaco           |